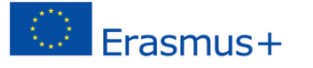

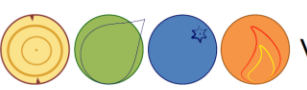

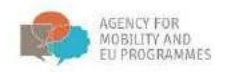

# Handbuch für Teilnehmer des E-learning Kurses "Forstbasierte Bioökonomie"

# Inhalt

| Einführung                                                    | 2  |
|---------------------------------------------------------------|----|
| Hauptseite                                                    | 2  |
| Anmeldung                                                     | 3  |
| Einem Kurs beitreten                                          | 5  |
| Navigation                                                    | 6  |
| Studentenprofil                                               | 8  |
| User-Bericht                                                  | 11 |
| Verwalten der Untertitel-Einstellungen auf den YouTube-Videos | 14 |
| Aufträge                                                      | 15 |
| Forum – wie kann ich mich am Forum beteiligen?                | 16 |
| Überprüfen – an einem Quiz teilnehmen                         | 20 |
| Ausstieg aus Moodle/E-learning                                | 25 |

Kofinanziert durch das Programm Erasmus+ der Europäischen Union. Die Verantwortung für die in dieser Broschüre dargelegten Informationen und Ansichten liegt vollständig bei den Autoren und nicht bei der Agency for Mobility and EU Programmes oder der Europäischen Kommission.

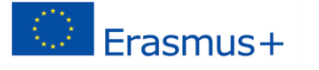

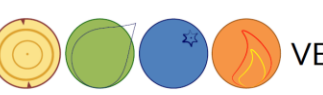

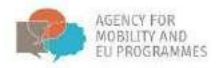

#### Einführung

Das vorliegende Handbuch dient als Anleitung zur Verwendung des Learning Management Systems LMS. Folgende Themen werden beispielsweise behandelt:

Zugang zu den in LMS veröffentlichten E-Learning-Kursen, das Benutzen des Forums, das Lösen von Quiz und das Verfolgen des persönlichen Fortschritts im Benutzerprofil.

Die Erasmus+-Projektpartner haben einen Online-Kurs "Forstbasierte Bioökonomie" erstellt und ihn öffentlich zugänglich gemacht. Jede interessierte Person kann daran teilnehmen. Die einzige Anforderung ist, dass man sich mit einem Benutzerkonto registriert, das Sie auf der E-Learning-Plattform selbst erstellen können.

# Hauptseite

Die Adresse des LMS lautet <u>e-learning.irmo.hr</u>. Die Benutzeroberfläche kann in verschiedenen Sprachen angezeigt werden, wählen Sie bitte Deutsch im Dropdown-Menü.

| nstitut za razvoj i međunarodne 🗙 🕂                                                                                         | ÷                                                                                                    | - 🗆 X                                                                                                    |
|----------------------------------------------------------------------------------------------------|----------------------------------------------------------------------------------------------------|----------------------------------------------------------------------------------------------------|
| ← → C 🔒 e-learning.irmo.hr                                                                                                  |                                                                                                    | 🖈 🌒 :                                                                                                    |
| IRMO Deutsch (de_ond) •                                                                                                    |                                                                                                    | Sie sind nicht angemeldet. (Login)                                                                                                    |
| Deutsch (de_od)<br>English (en)<br>Hrvatski (hr)<br>Institute for two<br>Slovenščina (sl. old)<br>HAUP 11 Enge<br>Site news | Kurse                                                                                                    | LOGIN EI                                                                                                    |
| NAVIGATION                                                                                                    | ▼Forest-based bioeconomy                                                                                                | Kennwort                                                                                                    |
| Startseite                                                                                                    | 🞲 Die forstbasierte Bioökonomie 🥻 🕑 🛈                                                                                   | Anmeldenamen merken                                                                                                    |
| Kurse                                                                                                    | 💱 Biogospodarstvo na področju gozdarstva 🥼 🕑 🛈                                                                          | Login                                                                                                    |
|                                                                                                    | 💱 Bioekonomija zasnovana na šumama 🥼 🗜 🛈                                                                                | Neues Konto anlegen?                                                                                                    |
| No online users (in den letzten 5                                                                                           | 🞲 Forest based bioeconomy 🥻 🔄 🗇                                                                                         | Kennwort vergessen?                                                                                                    |
| Minuten)                                                                                                    | - CIA2SFM                                                                                                    | KALENDER                                                                                                    |
|                                                                                                    | > Zaštita šuma - spriječiti ili liječiti?                                                                               | NOVEMBER 2020                                                                                                    |
|                                                                                                    | Gospodarjenje z gozdovi v podnebno spreminjajočem se okolju in pomen<br>genetske pestrosti gozdov za njihovo prihodnost | So         Mo         Di         Mi         Do         Fr         Sa           1         2         3         4         5         6         7           8         9         10         11         12         13         14         ▼ |

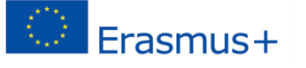

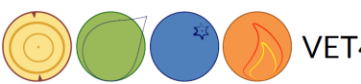

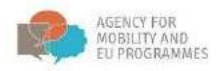

# Anmeldung

| n Institut za razvoj i međunarodne 🗙 🕂                                                                                                    | - 🗆 X                                                                   |
|----------------------------------------------------------------------------------------------------|-------------------------------------------------------------------------|
| ← → C                                                                                                    | Se 🗙 🌒 :                                                                |
| IRMO Deutsch (de_old) -                                                                                                    | Sie sind nicht angemeldet.                                              |
| IRMO<br>Institut zo razvoj i međunarodne odnose<br>Institute for Development and International Relations<br>Startseite  Hier können Sie sich anmelden |                                                                         |
| Login                                                                                                    | Sind Sie zum ersten Mal auf dieser<br>Webseite?                         |
| Kennwort                                                                                                    | Für den vollen Zugriff auf diese Website benötigen Sie ein Nutzerkonto. |
| Anmeldename oder Kennwort vergessen?                                                                                                    |                                                                         |
| Other Log in providers:                                                                                                    |                                                                         |
| Cookies müssen aktiviert sein! ⑦                                                                                                    |                                                                         |

Auf der Hauptseite sehen Sie eine Liste der angebotenen Kurse. Um an einem Kurs teilzunehmen, müssen Sie sich anmelden. Wenn Sie noch kein Konto haben, können Sie eines erstellen; siehe Link auf dem Bild unten.

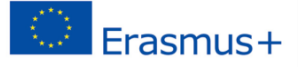

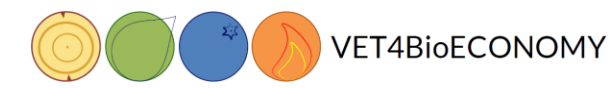

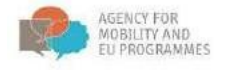

Um ein Benutzerkonto anzulegen, brauchen Sie unter anderem eine E-Mail-Adresse.

| IRMO<br>Institut za navnej i međunarodne sulinose |                    |
|---------------------------------------------------|--------------------|
| Startseite > Login > Neues Nutzerkonto            |                    |
| Neues Nutzerkonto                                 |                    |
| Anmeldedaten wählen                               | ✓ Alles einklapper |
| Anmeldename *                                     |                    |
| Kennwort *                                        |                    |
| Weitere Details                                   |                    |
| E-Mail-Adresse •                                  |                    |
| E-Mail-Adresse (wiederholen) *                    |                    |
| Vorname *                                         |                    |
| Nachname *                                        |                    |
| Stadt                                             |                    |
| Land                                              |                    |
| Land auswählen                                    |                    |
| Neues Nutzerkonto anlegen Abbrechen               |                    |

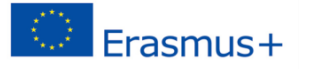

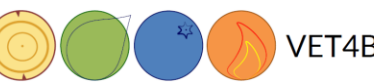

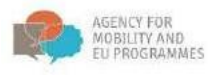

Die Erstellung eines neuen Kontos wird folgendermaßen abgeschlossen: Sie erhalten eine automatische E-Mail mit einem Link, den sie bitte bestätigen. Nach der Bestätigung wird ein neues Studentenkonto erstellt und Sie erhalten folgende Meldung:

| Startseite  Die Registrierung wurde bestätigt.      |                                            |
|-----------------------------------------------------|--------------------------------------------|
| Danke, Zor                                          | an Jančić                                  |
| Die Registrierung Weit                              | wurde bestätigt.<br>ter                    |
| Sie sind angemeldet als<br>Starts<br>Data retention | Zoran Jančić (Logout)<br>eite<br>n summary |

Jetzt können Sie sich mit Ihrem neuen Konto anmelden. Nachdem Sie sich eingeloggt haben, können Sie an einem Kurs teilnehmen.

#### Einem Kurs beitreten

Um am Bioökonomie-Kurs teilzunehmen, wählen Sie bitte den Titel "Forstbasierte Bioökonomie" aus.

Dieser Kurs verfügt über eine **Selbstregistrierung**, es wird kein zusätzliches Passwort für die Anmeldung benötigt.

| HAUPTMENÜ                                                     | Kursliste                                                                             |           | EIGE          | ENES           | PRO                     | OFIL                 |                        | v.,            |                |
|---------------------------------------------------------------|---------------------------------------------------------------------------------------|-----------|---------------|----------------|-------------------------|----------------------|------------------------|----------------|----------------|
| Site news                                                     | 🗢 Die forstbasierte Bioökonomie                                                       | 2e [P     |               |                | Land<br>Stadt           | an<br>: Kro<br>: Zag | Jar<br>atien<br>greb   | ICIC           | ;              |
| NAVIGATION 🔄                                                  | Trainer/in: Dijana Vuletic                                                            |           |               | 1              | E-Ma<br>zoran           | il-Ad<br>@alg        | gebra                  | e:<br>.hr      |                |
| <ul> <li>Dashboard</li> <li>Website</li> <li>Kurse</li> </ul> | Biogospodarstvo na področju gozo                                                      | darstva   | KALI          | END            | ER                      |                      |                        |                | =              |
|                                                               | Trainer/in: Dijana Vuletic<br>Trainer/in: Dijana Vuletic                              | 897 ba    | So<br>1       | <u>Mo</u><br>2 | Nover<br><u>Di</u><br>3 | Mi<br>4              | 2020<br><u>Do</u><br>5 | Er<br>6        | <u>Sa</u><br>7 |
| 2 online users (in den letzten 5<br>Minuten)<br>Zoran Jančić  | Bioekonomija zasnovana na šumal<br>Trainer/in: Dijana Vuletic                         | ma 🤌 🕑    | 8<br>15<br>22 | 9<br>16<br>23  | 10<br>17<br>24          | 11<br>18<br>25       | 12<br>19<br>26         | 13<br>20<br>27 | 14<br>21<br>28 |
| Zoran Jančić                                                  | Trainer/in: Dijana Vuletic                                                            | \$e [€ [2 | 29            | 30             |                         |                      |                        |                |                |
|                                                               | Forest based bioeconomy     Trainer/in: Dijana Vuletic     Trainer/in: Dijana Vuletic | & [+ [≁   |               |                |                         |                      |                        |                |                |

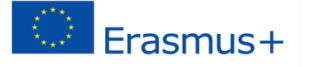

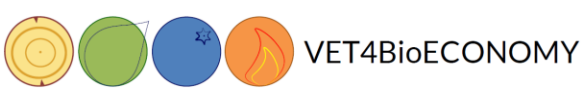

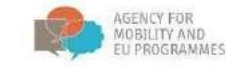

#### **Navigation**

Ein registrierter Student sieht drei Spalten auf der Einstiegseite. Auf der linken Seite sehen Sie folgende Blöcke (Kästchen): Navigation, Einstellungen, Meine Kurse und Neueste Auszeichnungen. (Aufzeichnungen?) Wenn Sie die Option "Block Navigation anzeigen" (im roten Quadrat) wählen, können Sie den gesamten Inhalt des Blocks sehen. In der Mitte befindet sich bei der ersten Öffnung ein Kursinhalt. Später hängt der Inhalt von der gewählten Option ab, d.h. von den Profilinformationen. Auf der rechten Seite befinden sich folgende Kästchen: Suche in Foren, Neue Ankündigungen, Aktuelle Termine, Neue Aktivitäten etc.

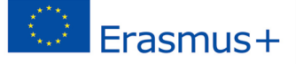

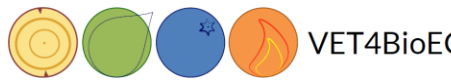

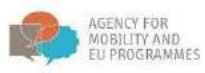

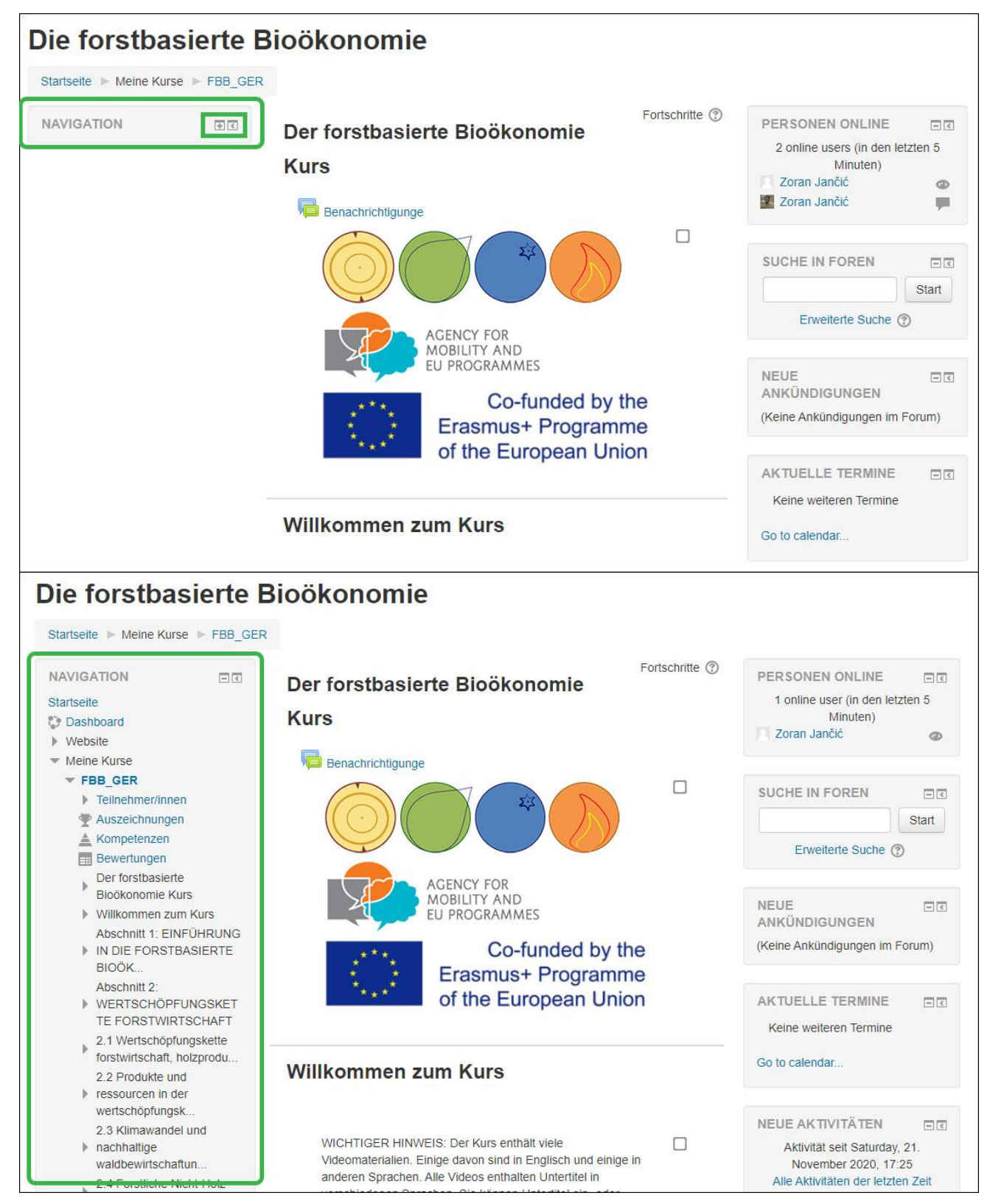

Wenn Sie auf einen Link mit einem Kursnamen klicken, klappt das Menüfeld auf und Sie können jeden Teil eines Kurses direkt erreichen, ohne dass Sie die Seite nach unten scrollen müssen.

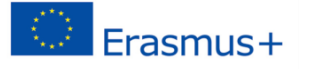

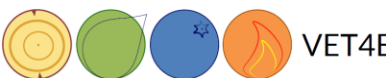

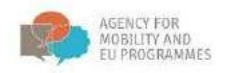

# Studentenprofil

Bevor wir mit dem Lernen beginnen, legen wir unser Profil an:

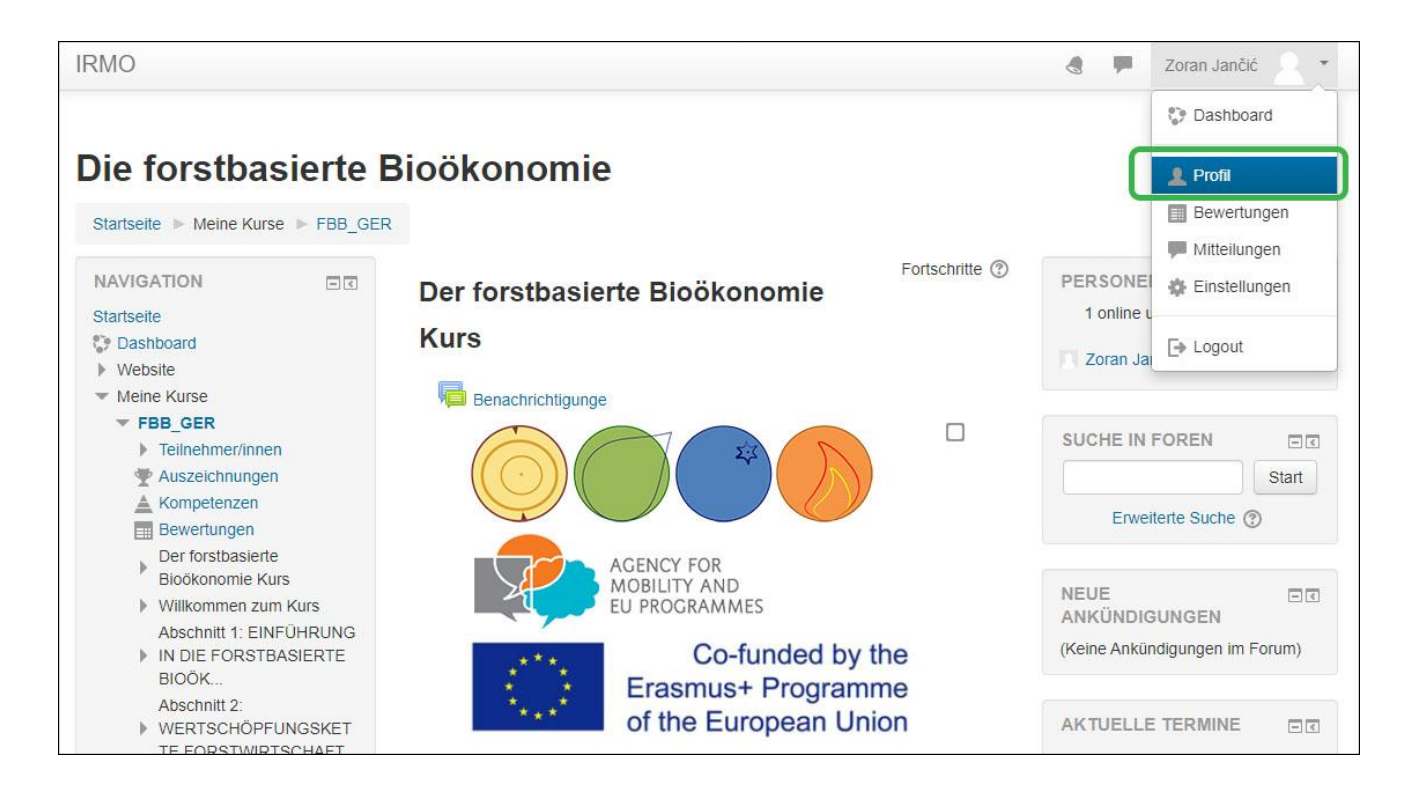

Hier können Sie Ihr Profil bearbeiten, zu Ihren persönlichen Daten gehen, d.h. Ihr Bild einstellen, Kontaktdaten hinzufügen, etc.

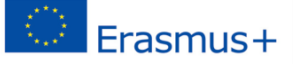

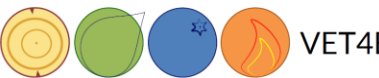

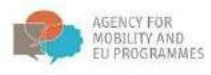

| Zoran Jan                                                       | čić                                                                     |                                                                                                    |
|-----------------------------------------------------------------|-------------------------------------------------------------------------|----------------------------------------------------------------------------------------------------|
| Startseite   Dashboard   Profil                                 |                                                                         | Standard wiederherstellen Diese Seite bearbeiten                                                                  |
| NAVIGATION<br>Startseite<br>Dashboard<br>Website<br>Meine Kurse | Mehr Details<br>Profil bearbeiten<br>E-Mail-Adresse<br>zoran@algebra.hr | Verschiedenes<br>Forumsbeiträge<br>Forumsthemen<br>Lempläne                                                       |
| FBB_GER                                                         | Land<br>Kroatien<br>Stadt<br>Zagreb                                     | Berichte<br>Browsersessions<br>Grades overview                                                                    |
|                                                                 | Privacy and policies<br>Data retention summary                          | Login-Aktivität<br>Erster Zugriff auf die Website<br>Monday, 23. November 2020, 16:45 (57 Minuten 48<br>Sekunden) |
|                                                                 | Kursdetails<br>Kursprofile<br>Die forstbasierte Bioökonomie             | Letzter Zugriff auf die Website<br>Monday, 23. November 2020, 17:42 (1 Sekunde)                                   |

| NAVIGATION EXAMPLES Zoran Jančić       | <ul> <li>Asias aufilização</li> </ul>                                                                                                    |
|----------------------------------------|----------------------------------------------------------------------------------------------------|
| Mane Kurse     FBB_GER     Vomame*     | Zoran                                                                                                    |
| Neohname *                             | Jantić                                                                                                    |
| E-Mail-Adresse *                       | zoran Balgobra hr                                                                                                    |
| E-Mail-Adresse anzeigen 🕐              | Ja, for alle schithar                                                                                                    |
| Stadt                                  | Zagrish                                                                                                    |
| Land aucwählen                         | Krasten 👻                                                                                                    |
| Zelfzone                               | Servarzeitzone (Europa/Zagreb)                                                                                                    |
| Beschreibung 💿                         |                                                                                                    |
|                                        |                                                                                                    |
| Nutzerbild     Asturies Bild           | Kana                                                                                                    |
| Neues Foto 🕥                           | Mettrale Golde für neue Deleter (HNM), Mettrale John Arbeitgen                                                                                                    |
|                                        |                                                                                                    |
|                                        |                                                                                                    |
|                                        |                                                                                                    |
|                                        | Bernagen Sini Dateen in dennas Feld (Ding-ant-drop)                                                                                                    |
|                                        | Accepted file types:                                                                                                    |
| Sildbecohreibung                       | and the state of the state of t |
| Weitere Namen                          |                                                                                                    |
|                                        |                                                                                                    |
| Personiicne interessen                 |                                                                                                    |
| <ul> <li>Optionale Einträge</li> </ul> |                                                                                                    |
|                                        |                                                                                                    |
|                                        | Profit aktualisieren Abbrechen                                                                                                    |

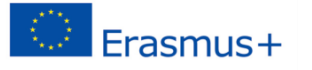

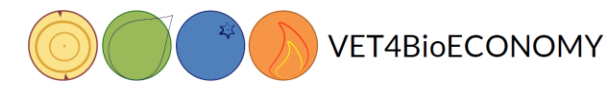

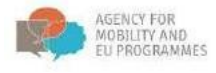

Um zu einem Kurs zurückzukehren, können Sie den Link "Home" oder "Meine Kurse" verwenden:

| Zora                                             | an Ja      | nčić                                   |
|--------------------------------------------------|------------|----------------------------------------|
| Startseite  Dashboard                            | Einstellun | ngen ► Nutzerkonto ► Profil bearbeiten |
| NAVIGATION<br>Startseite<br>Dashboard<br>Website | - <        | <b>Zoran Jančić</b><br>→ Allgemeines   |
| <ul> <li>FBB_GER</li> </ul>                      |            | Vorname *                              |
|                                                  |            | Zoran                                  |
|                                                  |            | Nachname *                             |
|                                                  |            | lančić                                 |

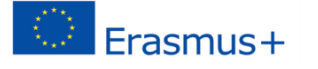

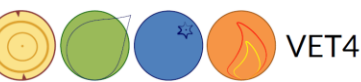

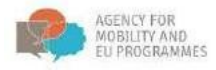

#### **User-Bericht**

Für die Aufgaben, die während eines Kurses zu erledigen sind, und für die Noten, die ein Student während eines Kurses erhält, gibt es einen Benutzerbericht, der über einen Link im Verwaltungsbereich der Seite einsehbar ist:

| RMO English (en) *                                                                                                    |                                                                      |                      |       |                                 |                     | Karolina Student             |  |  |
|----------------------------------------------------------------------------------------------------|----------------------------------------------------------------------|----------------------|-------|---------------------------------|---------------------|------------------------------|--|--|
| Sustainable forest manage<br>Home > Education > SFM: From theory to practice >                                                  | gement: From theory to p<br>Grade administration > User report       | oractice: \          | View: | User report                     |                     |                              |  |  |
| NAVIGATION EST<br>Hone<br>= Dashboard +<br>5 Site pages<br>= Current course<br>- SFAL From theory to practice<br>+ Participants | User report - Karolina Stud                                          | Calculated<br>weight | Grade | Range                           | Percentage Feedback | Contribution to course total |  |  |
| Badges                                                                                                    | Its Sustainable forest management: From theory to practice           |                      |       |                                 |                     |                              |  |  |
| <ul> <li>Introduction</li> <li>Section 1. Basics of sustainable torest</li> </ul>                                               | Junderstand nutrient cycling in forests                              |                      | 14.   | 0-100                           | *                   | ÷                            |  |  |
| management  1.1.Biopeochemistry                                                                                                 | B+ Growth imiting factors                                            |                      | -     | 0-100                           | ÷                   | -                            |  |  |
| <ul> <li>1.2. From seed to seedling</li> <li>1.3. Shitculture</li> </ul>                                                        | A case of practice in communitation and<br>metworking                |                      |       | 0-10                            |                     |                              |  |  |
| ADMINISTRATION ED<br>• Grade administration<br>• Oracles report                                                                 | 🔮 Project concept - group task                                       | *                    | -     | Not yet competent-<br>Competent |                     | s                            |  |  |
|                                                                                                    | 🎆 Group assignment - 1 submission                                    | -                    | -     | Not yet competent-<br>Competent | ÷                   | *                            |  |  |
| * Childramon Mila                                                                                                    | 2 Test Bark beefles                                                  |                      |       | 0-5                             |                     |                              |  |  |
| Unerroll me from SFM. From theory to<br>practice     Grades     A Competencies                                                  | 2 Gur                                                                |                      |       | 0-10                            |                     |                              |  |  |
|                                                                                                    | $\widehat{\mathcal{K}}$ Course total Simple weighted mean of grades. | *                    | •     | 0-100                           | *                   | *                            |  |  |

#### Lernunterlagen

Die Lernunterlagen für den E-Learning-Kurs können unterschiedlich aufbereitet sein: als Text, Video, interaktive Präsentation 2007, Buch 2007, Unterrichtsstunde 2007, und Datei 2007. Um diese zu öffnen, klicken Sie auf den Icon oder auf den Titel des jeweiligen Themas und arbeiten Sie die Lernunterlagen durch.

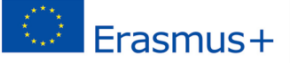

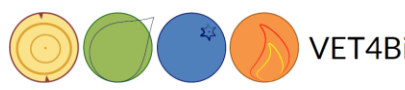

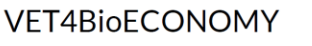

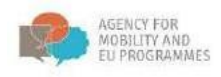

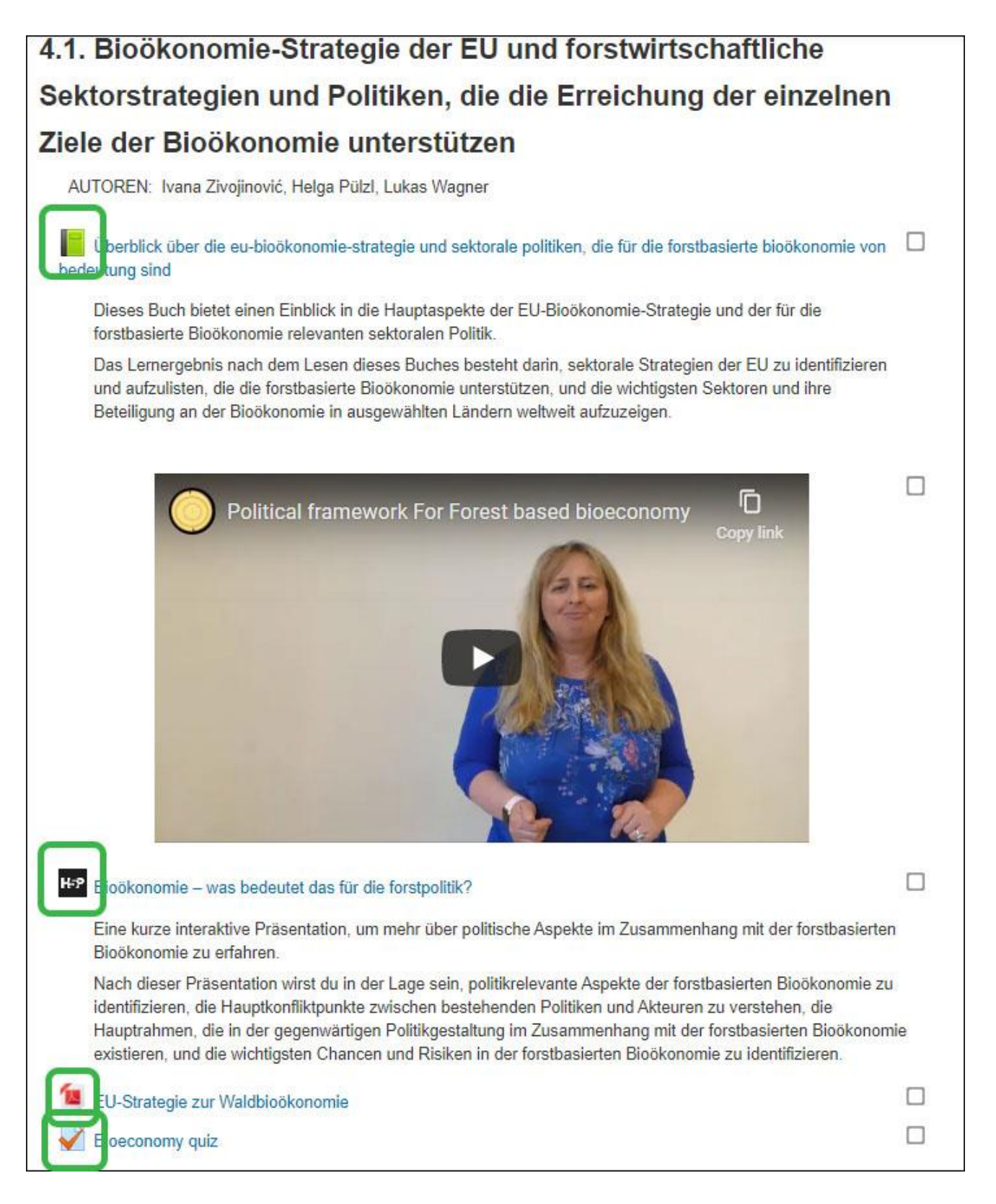

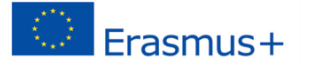

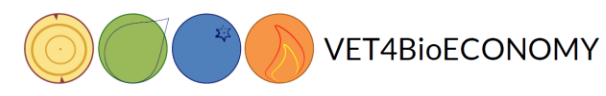

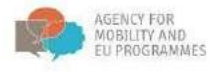

Nachdem Sie eine Präsentation ausgewählt haben, klicken Sie auf die Pfeile, um zwischen den Folien zu wechseln. Vergessen Sie nicht die Fragezeichen, dort finden Sie zusätzliche Kommentare.

| Was ist bioökonomie, kreislaufwirtschaft und green economy?                                                                                                    |
|----------------------------------------------------------------------------------------------------|
| Eine kurze interaktive Präsentation, um mehr über Bioökonomie, Kreislaufwirtschaft und Green Economy zu erfahren. Nicht vergessen, auf 왿 zu klicken, um weitere Informationen. |
| Nimm Dir einen Moment Zeit und denke darüber<br>nach, was Bioökonomie für Dich bedeutet.                                                                                       |
| Produkte aus Bambus sind Teil der<br>Bioökonomie?                                                                                                    |
| ♥ Überprüfen                                                                                                    |
|                                                                                                    |
| O O O O → O → O → O → O → O → O → O → O                                                                                                    |

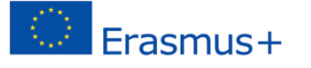

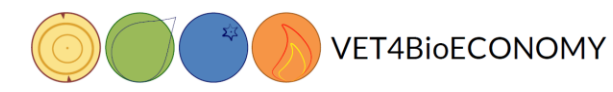

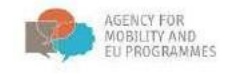

## Verwalten der Untertitel-Einstellungen auf den YouTube-Videos

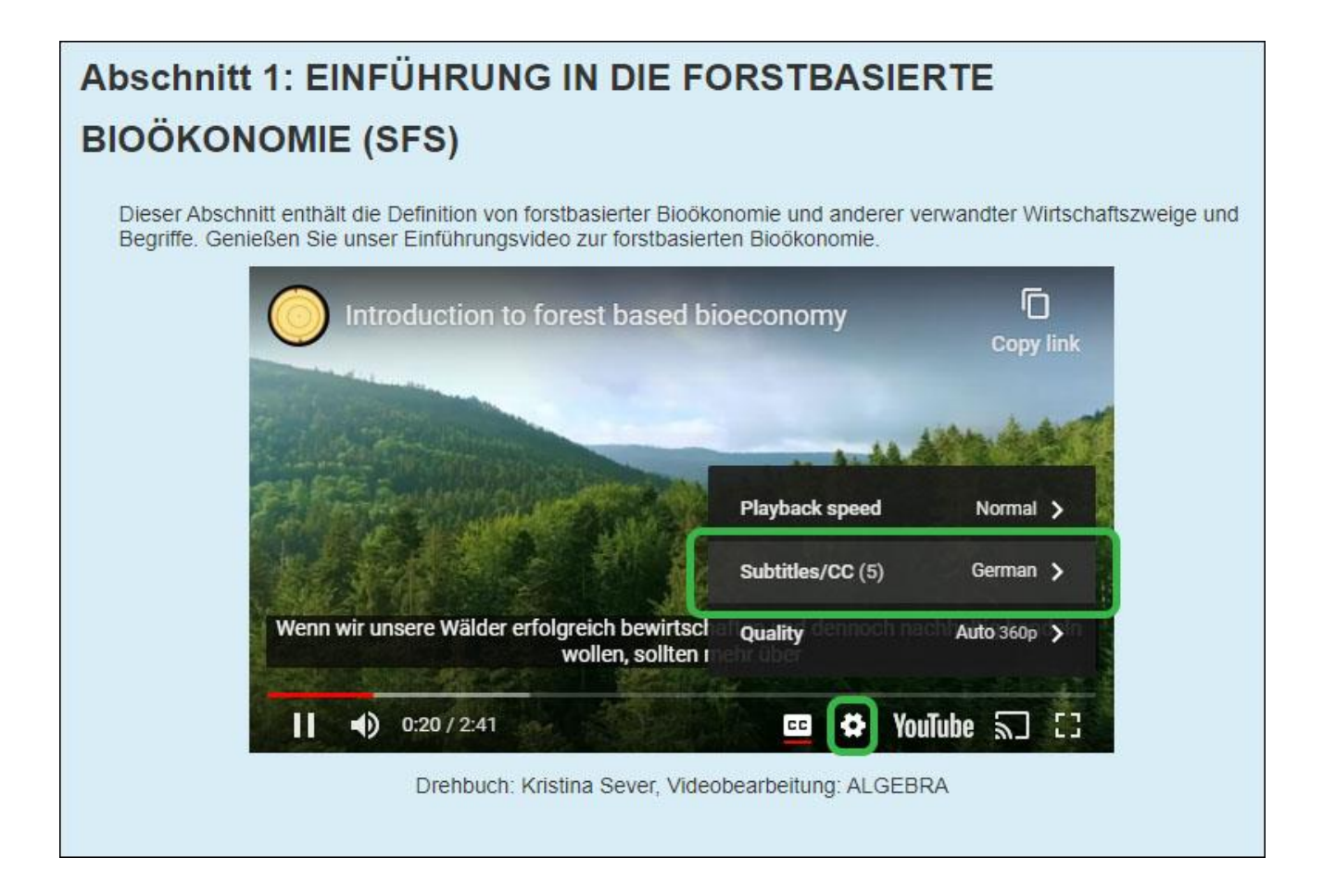

Die im Rahmen des Projekts erstellten Videos sind meist in englischer Sprache und mit dem YouTube-Kanal verlinkt. Wenn Sie auf Einstellungen klicken, können Sie zwischen vier verschiedenen Sprachen wählen: Englisch, Deutsch, Slowenisch und Kroatisch.

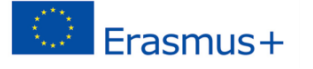

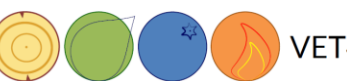

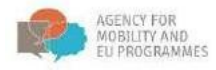

# Aufträge

Nachdem Sie Ihr gewünschtes Thema gefunden haben, lesen Sie das Vorwort. Dann erhalten Sie Aufträge. Wenn es keinen Auftragshinweis gibt, lesen Sie die Lernunterlagen einfach durch und machen Sie einen Test, falls es einen gibt.

| 2.2 Produkte und ressourcen in der wertschöpfungskette                                                                                                    |  |
|----------------------------------------------------------------------------------------------------|--|
| forstwirtschaft                                                                                                    |  |
| AUTHORS: Kristina Sever, Darja Stare                                                                                                    |  |
| Products from forest                                                                                                    |  |
| Dieses Buch gibt einen Einblick in die vielfältige Nutzung von Holz und anderen Waldprodukten, wie z.B.<br>Holz als Produkt, holzbasierte Chemikalien, Holz für Lebensmittel und Arzneimittel, Papier und Energie. |  |
| Hep Biomasse für bioenergy                                                                                                    |  |
| Holz für energie                                                                                                    |  |
| Was wir alles aus einem baum gewinnen können?                                                                                                    |  |
| Wo ist überall das holz?                                                                                                    |  |
| The Nutzen und dienstleistungen des waldes?                                                                                                    |  |
|                                                                                                    |  |

Der Arbeitsauftrag ist oft ausgeklappt und sichtbar (wie in diesem Beispiel), wenn nicht, klicken Sie auf "Arbeitsauftrag", um den Inhalt zu sehen.

Lesen Sie den Auftrag durch und folgen Sie den Anweisungen.

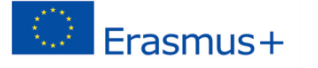

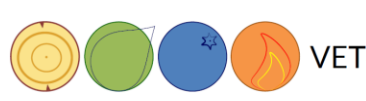

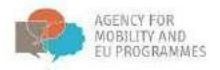

#### Forum

#### Wie kann ich mich am Forum beteiligen?

Normalerweise besteht die erste Aufgabe darin, sich im Forum vorzustellen **L**. In diesem Kurs finden Sie es im dritten Abschnitt - 3.3. Möglichkeiten zur Weiterentwicklung der Bioökonomie in ausgewählten Sektoren.

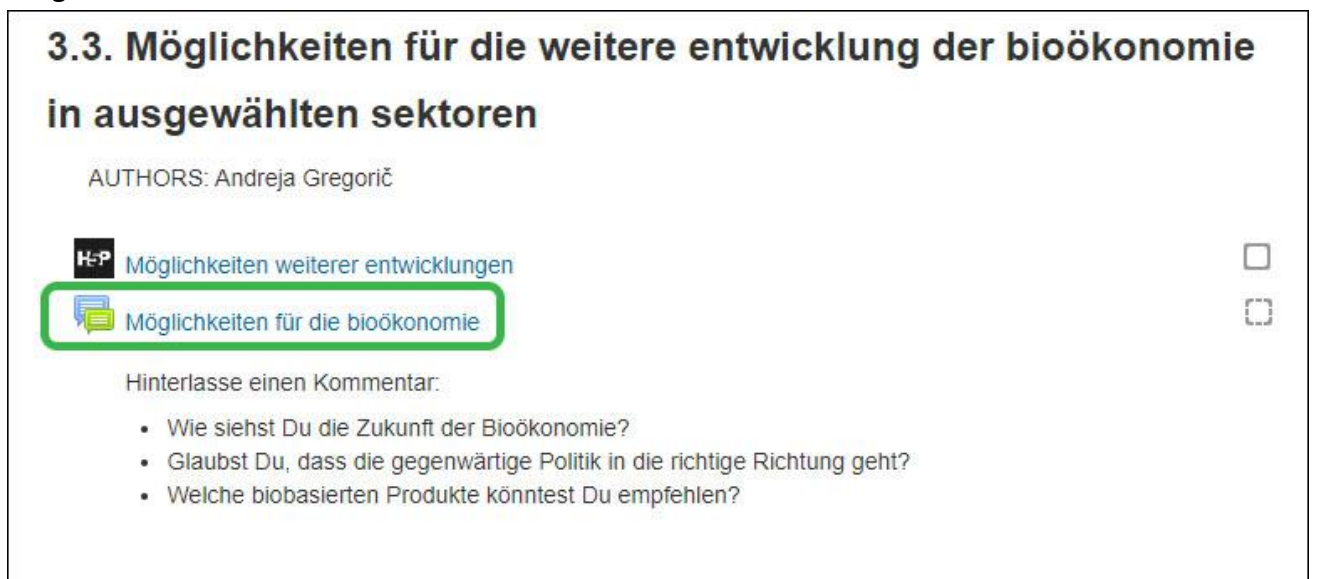

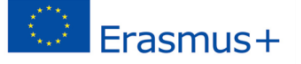

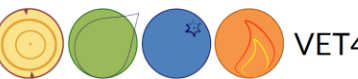

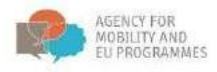

Klicken Sie auf das Forum.

Wenn Sie der erste Teilnehmer sind, klicken Sie auf die Schaltfläche "Neues Diskussionsthema hinzufügen". Oder wenn Sie ein anderes Thema zur Diskussion in diesem Forum hinzufügen möchten, benutzen Sie diese Schaltfläche.

| Möglichkeiten für                                                                                                    | <sup>.</sup> die bioökonomi                                                  | e    |                                                                                                    |
|----------------------------------------------------------------------------------------------------|------------------------------------------------------------------------------|------|----------------------------------------------------------------------------------------------------|
| Hinterlasse einen Kommentar:                                                                                                    |                                                                              |      |                                                                                                    |
| <ul> <li>Wie siehst Du die Zukunft der Bid</li> <li>Glaubst Du, dass die gegenwärti</li> <li>Welche biobasierten Produkte kö</li> </ul> | oökonomie?<br>ge Politik in die richtige Richtung ge<br>nntest Du empfehlen? | eht? |                                                                                                    |
| Neues Thema hinzufügen<br>(Keine Themen im Forum)                                                                                       |                                                                              |      |                                                                                                    |
| <ul> <li>Möglichkeiten weiterer<br/>entwicklungen</li> </ul>                                                                            | Direkt zu:                                                                   | ~    | Überblick über die eu-<br>bioökonomie-strategie und<br>sektorale politiken, die für die<br>forstbasierte bioökonomie von<br>bedeutung sind ► |

Hier können Sie schreiben, wie Sie sich die Zukunft der Bioökonomie vorstellen. Nachdem Sie es geschrieben haben, klicken Sie auf "Zum Forum posten".

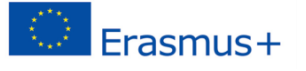

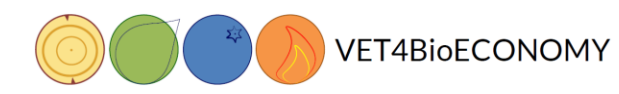

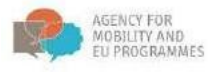

| iterlasse einen Kommentar:                                                                                         |                                                                                                    |                  |                 |
|----------------------------------------------------------------------------------------------------|----------------------------------------------------------------------------------------------------|------------------|-----------------|
| Wie siehst Du die Zukunft der Bioöko<br>Glaubst Du, dass die gegenwärtige P<br>Welche biobasierten Produkte könnte | vnomie?<br>°olitik in die richtige Richtung geht?<br>est Du empfehlen?                                                                     |                  |                 |
| eues Thema                                                                                                    |                                                                                                    | ✓ Alles eir      | iklapı          |
| Betreff *                                                                                                    |                                                                                                    |                  |                 |
| Mitteilung •                                                                                                    |                                                                                                    |                  |                 |
|                                                                                                    |                                                                                                    |                  |                 |
|                                                                                                    |                                                                                                    |                  |                 |
|                                                                                                    |                                                                                                    |                  |                 |
|                                                                                                    |                                                                                                    |                  |                 |
|                                                                                                    |                                                                                                    |                  |                 |
|                                                                                                    |                                                                                                    |                  |                 |
| Themenabonnement 💿                                                                                                 |                                                                                                    |                  |                 |
| Themenabonnement ⑦<br>Anhang ⑦                                                                                     | Maximale Größe für neue Dataien: 508KB, Maxim                                                                                              | nale Zahi von Ar | thăr gi         |
| Themenabonnement ⑦<br>Anhang ⑦                                                                                     | Maximale Größe für neue Dateien: 500KB, Maxim                                                                                              | nale Zahi von Ar | nnårigi<br>E    |
| Themenabonnement ⑦<br>Anhang ⑦                                                                                     | Maximale Größe für neue Dataien: 500KB, Maxim                                                                                              | nale Zahl von Ar | nhāng           |
| Themenabonnement ⑦<br>Anhang ⑦                                                                                     | Maximale Größe für neue Datalen: 500KB, Maxim                                                                                              | nale Zahi von Ar |                 |
| Themenabonnement ⑦<br>Anhang ③                                                                                     | Maximale Größe für neue Dateien: 500KB, Maxim                                                                                              | nsie Zahl von Ar | indrigi<br>E    |
| Themenabonnement ⑦<br>Anhang ⑦                                                                                     |                                                                                                    | nale Zahi von Ar | nhāng<br>E      |
| Themenabonnement ③<br>Anhang ③                                                                                     | Maximale Größe für neue Dataien: SBBKB, Maxim                                                                                              | nale Zahl von Ar | nnångi<br>III V |
| Themenabonnement ⑦<br>Anhang ③<br>chlagwörter<br>Schlagwörter                                                      | Maximale Größe für neue Dateien: 500KB, Maxim<br>Dateien<br>Dateien<br>Bewegen Sie Dateien in dieses Faid (Dräg-and-drop)<br>Keine Auswahl | nsie Zahl von Ar |                 |
| Themenabonnement ③<br>Anhang ③<br>chlagwörter<br>Schlagwörter                                                      | Maximale Größe für neue Dateien: SBDKB, Maxim  Maximale Größe für neue Dateien: SBDKB, Maxim  Dateien                                      | nale Zahl von Ar |                 |

Oder für den Fall, dass jemand bereits etwas gepostet hat, können Sie auf den Titel des bestehenden Beitrags klicken.

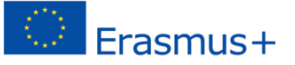

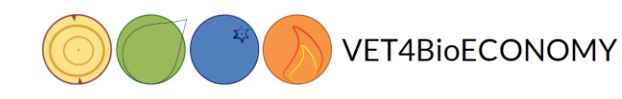

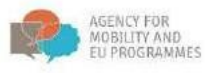

# Möglichkeiten für die bioökonomie

Hinterlasse einen Kommentar:

- Wie siehst Du die Zukunft der Bioökonomie?
- Glaubst Du, dass die gegenwärtige Politik in die richtige Richtung geht?
- · Welche biobasierten Produkte könntest Du empfehlen?

| Neues Then                     | na hinzufügen              |            |                                                                                                    |
|--------------------------------|----------------------------|------------|----------------------------------------------------------------------------------------------------|
| Thema                          | Begonnen von               | Antworten  | Letzter Beitrag                                                                                                    |
| Meinung                        | Zoran Jančić               | 0          | Zoran Jančić •<br>Mon, 23. Nov 2020, 18:07                                                                                               |
| <ul> <li>Möglichkei</li> </ul> | ten weiterer entwicklungen | Direkt zu: | Überblick über die eu-bioökonomie-strategie<br>und sektorale politiken, die für die<br>forstbasierte bioökonomie von bedeutung<br>sind ► |

Klicken Sie dann auf "Antworten", um auf eine Antwort zu antworten.

| vioglichkeiten für die b                        | bioökonomie     |                                                                                       |
|-------------------------------------------------|-----------------|---------------------------------------------------------------------------------------|
| Meinung                                         |                 | Abonnieren                                                                            |
| Anzeige geschachtelt 🗸                          |                 |                                                                                       |
| Meinung<br>von Zoran Jančić - Monday, 23. Novem | ber 2020, 18:07 |                                                                                       |
|                                                 |                 |                                                                                       |
| Ich glaube das                                  |                 | Dauerlink Bearbeiten Löschen Antworten                                                |
| Ich glaube das                                  | Direkt zu:      | Dauerlink Bearbeiten Löschen Antworten<br>Überblick über die eu-bioökonomie-strategie |

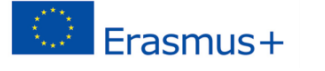

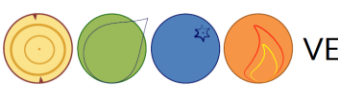

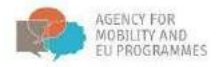

# Überprüfen – an einem Quiz teilnehmen

1. Um an einem Quiz teilzunehmen, wählen Sie ein Quiz in den Lernmaterialien aus.

| Bioeconomy quiz        |  |
|------------------------|--|
| H-P Warum Bioökonomie? |  |

2. Nachdem Sie auf das Quiz geklickt haben, öffnet sich ein neues Fenster mit der Option, das Quiz jetzt durchzugehen. Klicken Sie auf diese Schaltfläche, um das Quiz zu starten.

| Bioeconomy quiz                                 |                       |               |                      |
|-------------------------------------------------|-----------------------|---------------|----------------------|
|                                                 | Bewertungsmethode: Be | bster Versuch |                      |
| <ul> <li>Elemente des geschäftsplans</li> </ul> | Direkt zu:            | ~             | Warum Bioökonomie? ► |

3. Wenn das Quiz ein Zeitlimit hat, öffnet sich ein Fenster, in dem Sie über das genaue Zeitlimit informiert werden.

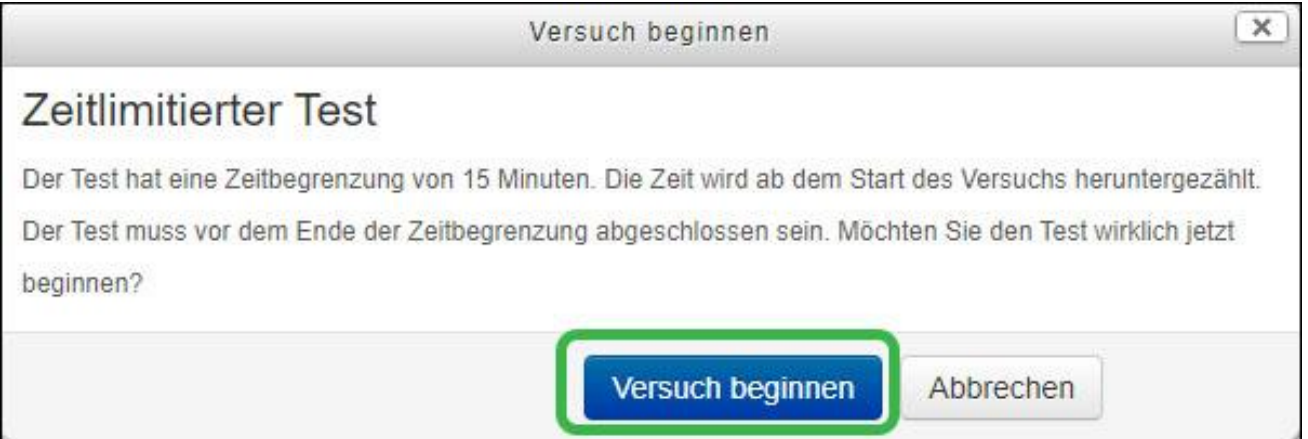

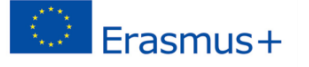

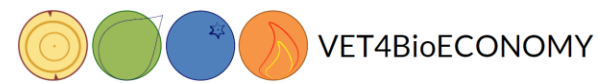

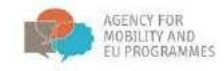

- 4. Klicken Sie auf "Versuch starten", um das Quiz zu beginnen.
- 5. Das Quiz (meist ein Fragebogen) wird geöffnet. Beantworten Sie die Fragen. Über die Symbolleiste "Quiz-Navigation" können Sie Ihre Eingaben und die Zeit verfolgen.

| Die forstbasierte Bio                   | ökonom                                                                                                    | ie                                                                                                    |                                                                                           |  |
|-----------------------------------------|----------------------------------------------------------------------------------------------------|----------------------------------------------------------------------------------------------------|-------------------------------------------------------------------------------------------|--|
| Startseite ► Meine Kurse ► FBB_GER ► We | erkstattbeispiele Slo                                                                                                 | wenien 🕨 Bioeconomy quiz                                                                                           |                                                                                           |  |
| TEST-NAVIGATION                         | Frage <b>1</b><br>Bisher nicht<br>beantwortet<br>Erreichbare<br>Punkte: 1,00<br>$\langle \nabla  $ Frage<br>markieren | Which country is the stronges<br>Knowledge and innovations<br>Agriculture<br>Construction<br>Mining<br>Biorafinery | t in which bioeconomy sector?<br>Auswählen •<br>Auswählen •<br>Auswählen •<br>Auswählen • |  |
|                                         | Frage 2<br>Bisher nicht<br>beantwortet<br>Erreichbare<br>Punkte: 1.00<br>V? Frage<br>markieren                        | Which are two main wood extr<br>Antwort:                                                                           | racts from which we can make bioeconomy based products?                                   |  |
|                                         | Bisher nicht<br>beantwortet                                                                                           | Fine auswählen                                                                                                    |                                                                                           |  |

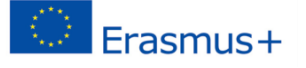

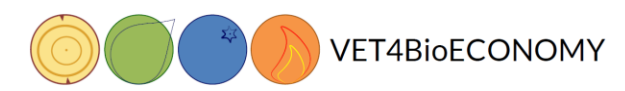

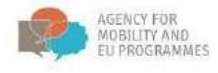

6. Klicken Sie auf die Schaltfläche "Nächste Seite", um mit dem Lösen des Quiz auf der nächsten Seite fortzufahren.

| Die forstbasierte Bie                                                                                   | oökonomie                                                                                                  |                                                                                                    |
|----------------------------------------------------------------------------------------------------|----------------------------------------------------------------------------------------------------|----------------------------------------------------------------------------------------------------|
| Startseite ► Meine Kurse ► FBB_GER ►                                                                    | Werkstattbeispiele Slowenier                                                                               | n ► Bioeconomy quiz                                                                                                    |
| TEST-NAVIGATION                                                                                         | Frage 1<br>Bisher nicht<br>beantwortet<br>Erreichbare<br>Punkse 1.00<br>♥ Frage<br>markieren               | Bioeconomy strategies in Europe differ a lot, but dimension is weak compared to dimension economic economic environmental                                                                                                    |
|                                                                                                    | Frage 2<br>Bisher nicht<br>beantwortet<br>Erreichbare<br>Puniste 1.00<br>Pringe<br>markieren               | In recent decades. development has been based primarily on the efficiency of existing technological processes, but today, development through the in the paper and pulp industry introduces the possibility of upgrading the technological process and increasing the added value of the sector through biorefinerles biceconomy technological |
|                                                                                                    | Frage 3<br>Bisher nicht<br>bashtvortet<br>Erreichbare<br>Punkte: 1.00<br>♥ <sup>™</sup> Proge<br>markieren | Match the product with the right wood substract.         Vanilin       Auswahlen •         Paper       Auswahlen •         Cellophane       Auswahlen •                                                                                                    |
|                                                                                                    | ◄ Elemente de                                                                                              | es geschäftsplans Direkt zu: v Warum Bioßkonomie? ►                                                                                                    |
| Forest bas                                                                                              | ed bioeconomy                                                                                              | eria and indicatess > Quic_Biveconomy offenia and indicatess > Preview<br>Genetics 2<br>Telep is exerced<br>Telep is a constant<br>P Page setting<br>© Extin constant<br>© Extin constant                                                                                                    |
| NAVIGATION<br>Home<br>© Dashbard<br>> Ship ages<br>> Mij counses<br>> FRB_CER<br>> FRB_SLO<br>> FRB_SLO | 555<br>+ 0-                                                                                                | Previous page                                                                                                    |

Wenn Sie mit dem Lösen des Quiz fertig sind, klicken Sie auf die Schaltfläche "Versuch beenden".

| Die forstbasierte Bioö                   | konomie                                                                                      |                                      |                                         |
|------------------------------------------|----------------------------------------------------------------------------------------------|--------------------------------------|-----------------------------------------|
| Startseite ► Meine Kurse ► FBB_GER ► Wer | kstattbeispiele Slowenien 🕨 Bioeconomy quiz                                                  |                                      |                                         |
| TEST-NAVIGATION                          | Frage 7<br>Bisher nicht<br>beantworket<br>Erreichbare<br>Punke: 1:00<br>V Frage<br>markieren | goods and services are marketed from |                                         |
|                                          | Vorherige Seite                                                                              | Direkt zu:                           | Versuch beenden<br>Warum Bioökonomie? ► |

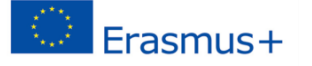

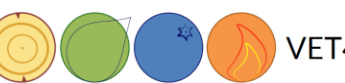

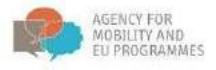

7. Nachdem Sie das Quiz einmal komplett durchgemacht haben, wird eine Zusammenfassung angezeigt. Klicken Sie auf "Alle einreichen und beenden", um Ihren Durchgang zu bewerten. Sie können aber auch zu ihrem Lösungsversuch zurückkehren.

| Die forstbasierte Bioöl                    | konomie                                                                                       |                              |                                      |   |                 |
|--------------------------------------------|-----------------------------------------------------------------------------------------------|------------------------------|--------------------------------------|---|-----------------|
| Startseite ► Meine Kurse ► FBB_GER ► Werks | tattbeispiele Slowenien                                                                       | Bioeconomy quiz              |                                      |   |                 |
| TEST-NAVIGATION                            | Frage 7<br>Bisher nicht<br>beantwortet<br>Erreichbare<br>Punkte: 1,00<br>♥ Frage<br>markieren | Not only wood, but also non- | goods and services are marketed from |   |                 |
|                                            | Vorherige Seite                                                                               | geschäftsplans               | Direkt zu:                           | v | Versuch beenden |

8. Nachdem Sie auf den Button geklickt haben, werden sie aufgefordert, nochmals zu bestätigen.

| TEST-NAVIGATION           1         2         3         4         5         6         7           Versuch beenden | Bioeconomy quiz<br>Zusammenfassung de | r Versuche                           |
|----------------------------------------------------------------------------------------------------|---------------------------------------|--------------------------------------|
|                                                                                                    | Frage                                 | Status                               |
|                                                                                                    | 1                                     | Antwort gespeichert                  |
|                                                                                                    | 2                                     | Antwort gespeichert                  |
|                                                                                                    | 3                                     | Bisher nicht beantwortet             |
|                                                                                                    | 4                                     | Antwort gespeichert                  |
|                                                                                                    | 5                                     | Antwort gespeichert                  |
|                                                                                                    | 6                                     | Antwort gespeichert                  |
|                                                                                                    | 7                                     | Antwort gespeichert                  |
|                                                                                                    | < Elemente des geschäftsplans         | Zurück zum Versuch Abgabe Direkt zu: |

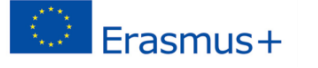

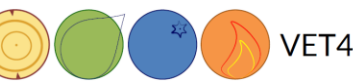

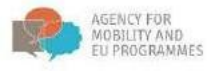

9. Lesen Sie die Bewertung Ihres Quiz. Wenn es Fragen gibt, die nicht automatisch, sondern händisch benotet werden müssen, erhalten Sie Ihre Rezension mit einer Zeitverzögerung. Ihre Note und andere Statistiken sind auf dem Bild unten markiert.

| Frage 7<br>Richtig<br>Erreichte Punkte<br>1.00 von 1.00<br>Y Frage<br>markieren | Not only wood, but also non-wood<br>wood forests | goods and services are marketed from forests | ] |                                             |
|---------------------------------------------------------------------------------|--------------------------------------------------|----------------------------------------------|---|---------------------------------------------|
|                                                                                 | Your answer is correct.                          |                                              |   |                                             |
| ◄ Elemente des                                                                  | geschäftsplans                                   | Direkt zu:                                   | ~ | Überprüfung beenden<br>Warum Bioökonomie? ► |

- 10. Klicken Sie unten rechts auf der Seite auf "Überprüfung beenden", um eine Zusammenfassung Ihres Durchgangs zu erhalten.
- 11. Nachdem Sie auf "Überprüfung beenden" geklickt haben, werden Sie zur Zusammenfassung Ihrer Durchgänge weitergeleitet. Sie können auch das Quiz erneut versuchen, indem Sie auf die unten markierte Schaltfläche klicken.

| IDecor                                 |                                                           | Bewertungsmethode: Bester Versuch |                   |              |
|----------------------------------------|-----------------------------------------------------------|-----------------------------------|-------------------|--------------|
| usammenfassung der vorherigen Versuche |                                                           |                                   |                   |              |
| Versuch                                | Status                                                    | Punkte / 7,00                     | Bewertung / 10,00 | Bericht      |
| 1                                      | Beendet<br>Abgeschlossen Monday, 23. November 2020, 18:34 | 0,00                              | 0,00              | Bericht      |
| 2                                      | Beendet<br>Abgeschlossen Monday, 23. November 2020, 18:41 | 3,87                              | 5,52              | Bericht      |
|                                        | Bester Versuch: 5,52                                      | 10,00.                            |                   |              |
|                                        |                                                           | Test wiederholen                  |                   |              |
| Elemente de                            | es geschäftsplans Direl                                   | t zu: 🗸                           | Warum I           | Bioökonomie? |

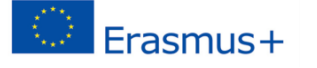

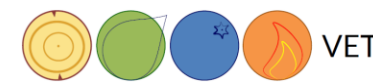

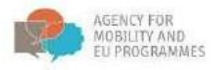

# Ausstieg aus Moodle/E-Learning

Wenn Sie die Lerneinheit für diesen Tag beendet wollen, melden Sie sich aus dem System ab. Klicken Sie auf Ihren Namen in der oberen rechten Ecke des Bildschirms (grünes Quadrat), wo die Dropdown-Liste erscheint, und wählen Sie "Abmelden". (Logout)?

Melden Sie sich beim nächsten Mal wieder an und machen Sie dort weiter, wo Sie beim letzten Mal aufgehört haben.

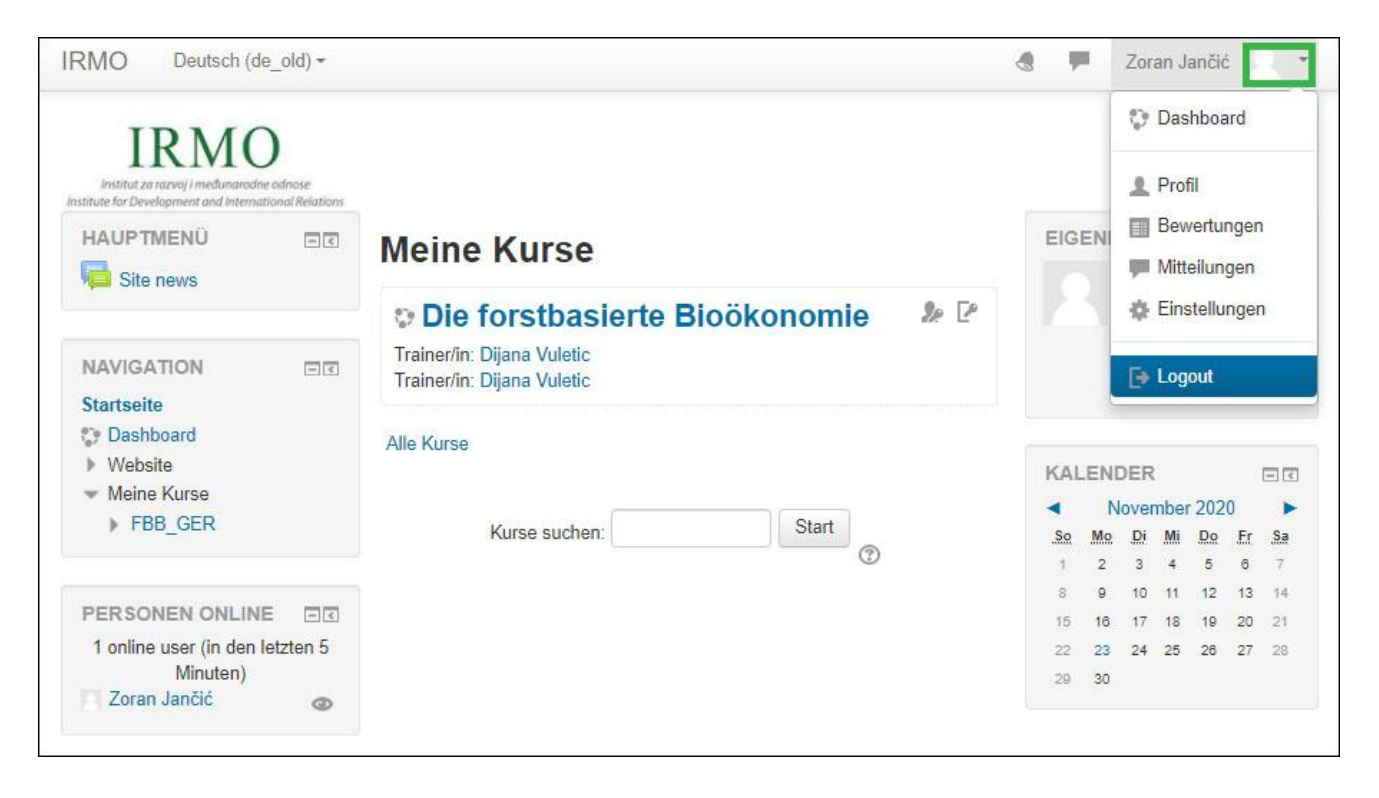